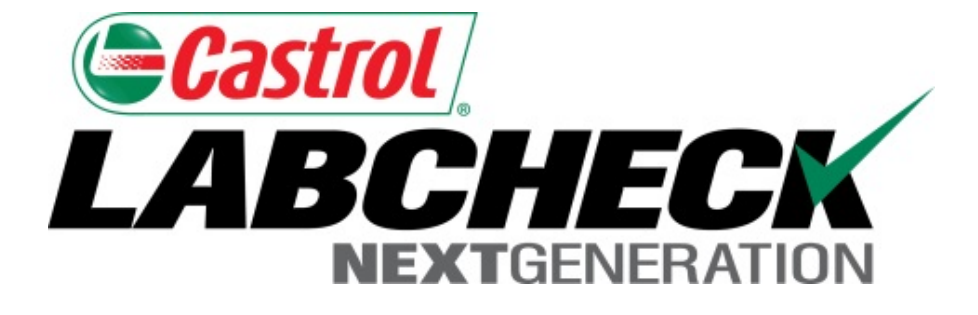

# Guide de démarrage rapide Filtres avancés

Apprenez à :

- 1. Utiliser les filtres et leur fonctionnalité
- 2. Créer un filtre à l'aide des onglets Samples (Échantillons), Equipment (Matériel) et Labels (Étiquettes)
- 3. Modifier/supprimer des filtres

#### **Explication des filtres**

Les filtres sont un ensemble de critères de recherche enregistrés spécifiques (appelés « propriétés ») qui permettent aux utilisateurs d'affiner les renseignements qui s'affichent dans les différents onglets du système Labcheck. Les données s'affichent en fonction des conditions de filtre qui sont appliquées.

Les filtres sont conçus pour accélérer la recherche d'exemples de rapports et de matériel ou lors de la création d'étiquettes ou de rapports de gestion.

Les filtres s'appliquent aux onglets Samples, Equipment, Labels, & Reports (Échantillons, Matériel, Étiquettes et Rapports).

Les filtres sont également applicables à la fonction « Distribution », voir le « Guide de démarrage rapide de distribution des rapports » pour plus d'informations.

### **Propriétés des filtres**

Les « Propriétés » de filtre sont les champs de données auxquels vous choisissez d'appliquer le filtre (ex. : ID de l'unité, marque de l'unité, modèle de l'unité, etc.). Les propriétés de filtre applicables sont appliquées selon l'onglet sous lequel vous êtes.

Le tableau ci-dessous explique les propriétés qui sont applicables à chaque onglet :

| Échantillons                                                                                                    | Matériel                                                                                                    | Étiquettes                                                                                                    | Rapports                                                              |
|----------------------------------------------------------------------------------------------------|----------------------------------------------------------------------------------------------------|----------------------------------------------------------------------------------------------------|-----------------------------------------------------------------------|
| <ul> <li>Nom du client</li> <li>Lieu de travail du client</li> <li>Ville / État / code postal</li> <li>ID de l'unité</li> <li>Lieu de travail de l'unité</li> <li>Marque de l'unité</li> <li>Modèle de l'unité</li> <li>Type de composant</li> <li>Marque du composant</li> <li>Modèle du composant</li> <li>Numéro de référence<br/>du composant</li> <li>Condition de<br/>l'échantillon</li> <li>Fabricant de l'huile</li> <li>Marque de l'huile</li> <li>Qualité de l'huile</li> </ul> | <ul> <li>Lieu de travail du client</li> <li>ID de l'unité</li> <li>Fabricant de l'unité</li> <li>Modèle de l'unité</li> <li>Composant</li> <li>Type d'équipement</li> </ul> | <ul> <li>Composant</li> <li>ID de l'unité</li> <li>Lieu de travail du client</li> <li>Numéro de suivi</li> <li>Statut</li> </ul> | <ul> <li>Lieu de travail du client</li> <li>Plage de dates</li> </ul> |

### **Types de filtres**

Le « type » de filtre détermine la façon dont la propriété sélectionnée est filtrée. Les explications de chaque type de filtre sont indiquées dans le tableau ci-dessous :

| Contient     | <ul> <li>Affiche uniquement les résultats qui <u>contiennent</u> la valeur entrée pour la propriété donnée</li> </ul>                                      |  |  |  |  |  |
|--------------|----------------------------------------------------------------------------------------------------|--|--|--|--|--|
| Est égal à   | <ul> <li>Affiche uniquement les résultats qui <u>correspondent</u><br/><u>exactement</u> à la valeur entrée pour la propriété donnée</li> </ul>            |  |  |  |  |  |
| Non égal à   | <ul> <li>Affiche uniquement les résultats qui <u>ne correspondent</u><br/><u>pas exactement</u> à la valeur entrée pour la propriété<br/>donnée</li> </ul> |  |  |  |  |  |
| Commence par | <ul> <li>Affiche uniquement les résultats qui <u>commencent</u> par la valeur entrée pour la propriété donnée</li> </ul>                                   |  |  |  |  |  |

Remarque : Les types de filtre qui finissent par « Comma Separated (Séparé par la virgule) » permettent à l'utilisateur d'entrer plusieurs valeurs pour une propriété donnée en utilisant une virgule pour séparer chaque valeur.

| Castrol<br>LABCHECK<br>NEXTGENERATION |                                             |                            |                                                  | Frank Gilb              | Select Language English→<br>oy → Last login on 06/25/2015 |
|---------------------------------------|---------------------------------------------|----------------------------|--------------------------------------------------|-------------------------|-----------------------------------------------------------|
| HOME SAMPLES                          | EQUIPMENT LABELS REPORTS                    | PREFERENCES ADMIN          |                                                  | Quick Sea               | Need Help?                                                |
| Inbox Search                          |                                             |                            |                                                  |                         |                                                           |
| Sample Search                         |                                             |                            |                                                  | Filters                 |                                                           |
| Quick filter her                      | Export XLS                                  | Print Report(s)            | Show/hide columns                                |                         | • <b>+</b> Ø                                              |
| + Advanced Search                     | Date Range 🚯                                |                            |                                                  |                         |                                                           |
|                                       | <ul> <li>All Samples</li> <li>On</li> </ul> | Ily Samples in Reviewed D  | ate Range Earliest: MMI                          | M dd, yyyy              | Latest: MMM dd, yyyy                                      |
|                                       |                                             |                            |                                                  |                         |                                                           |
|                                       | Customer                                    | Unit                       | Component                                        | Sa                      | ample                                                     |
|                                       | Name                                        | ID                         | Component Type                                   | Co                      | ondition                                                  |
|                                       |                                             |                            |                                                  | 0                       |                                                           |
|                                       | Worksite                                    | Worksite                   | Manufacturer                                     | Oi                      | il Manufacturer                                           |
|                                       | State                                       | Pour cre<br>remplissez u   | éer un filtre grâce à la<br>une ou plusieurs des | a recher<br>options     | che avancée,<br>de propriété. Une                         |
|                                       | Zip Code                                    | fois que les<br>Search Cri | s proprietes sont enti<br>teria (Soumettre les   | rees, clic<br>s critère | quez sur <b>Submit</b><br>es de recherche).               |

|                   | CHECK                                                                         | Add Filter                                                                           |                                                                                            |                                                         |                                                | Selec                                                 | t Language English                                                                   |
|-------------------|-------------------------------------------------------------------------------|--------------------------------------------------------------------------------------|--------------------------------------------------------------------------------------------|---------------------------------------------------------|------------------------------------------------|-------------------------------------------------------|--------------------------------------------------------------------------------------|
|                   | HOME SAMPLES E                                                                | QUI<br>Save current se                                                               | earch as a new filter                                                                      |                                                         |                                                | Search                                                | Need Help                                                                            |
| ox                | Search                                                                        | Engines - C & D                                                                      | Code                                                                                       |                                                         |                                                |                                                       |                                                                                      |
| ample             | e Search                                                                      |                                                                                      |                                                                                            |                                                         |                                                | rs                                                    |                                                                                      |
| Quick             | filter her                                                                    |                                                                                      |                                                                                            |                                                         | Save                                           | Cancel                                                | • • •                                                                                |
| + Adva            | nced Search                                                                   |                                                                                      |                                                                                            |                                                         |                                                |                                                       |                                                                                      |
|                   | Severity                                                                      | Sample Number                                                                        | Sampled Date                                                                               | Received Date                                           | Unit ID                                        | Unit                                                  | Make Unit                                                                            |
|                   | D                                                                             | 201412100234                                                                         | Dec 01, 2014                                                                               | Dec 10, 2014                                            | 605                                            | Mack                                                  | CV713                                                                                |
| lno<br>co         | creased wear is occuri<br>nfirm results. When C                               | ng, and may be associate<br>or D codes are present, t                                | ed with changes in viscosi<br>he following is recommen                                     | ity grade. Suggest check<br>ded, if not done at time o  | ing operating condit<br>f sampling. Change     | tions.Elevated level of<br>e oil, and filters (if app | FSilicon coulc <mark>indicate tl</mark><br>licable), to rer <mark>i</mark> ove conta |
|                   | D                                                                             | 201412091572                                                                         | Nov 28, 2014                                                                               | Dec 09, 2014                                            | 194 <mark>:</mark> 0                           | Ford                                                  | F550SD                                                                               |
| Ex<br>po          | cessive fuel dilution c<br>sitive result, please R                            | ould reduce lubricity whic<br>ESAMPLE IMMEDIATEL                                     | h could lead to excessive<br>Y to verify results. If this                                  | wear. Suggest checking<br>result has been confirme      | for defective inject<br>d by 1 or more prior   | tors and other sources<br>r positive responses, l     | of fuel leaks. ncreased PLEASE INVI STIGATE                                          |
|                   | D                                                                             | 201412091567                                                                         | Nov 20, 2014                                                                               | Dec 09, 2014                                            | 194 <mark>0</mark> 1                           | Ford                                                  | F750 SD                                                                              |
| lro<br>inc<br>off | n and Chromium level<br>rease in viscosity. Ch<br>-line filtration if availal | s are elevated. Possible<br>neck for proper operating<br>ole. Closely monitor unit a | sources of wear (if applica<br>conditions.Nickel level is e<br>ind resample at one half th | ble) could be rings (cast)<br>elevated. Possible source | , cylinde s or perha<br>es of weat (if applica | aps gears, crankshaft,<br>able) could be valve g      | wrist pins, can shaft, v<br>uides, bearings and or s                                 |
|                   | С                                                                             | 201412091323                                                                         | Nov 26, 20 Ur                                                                              | ne fois que <u>vou</u>                                  | s voyez l <u>es</u>                            | résultats de v                                        | votre recher <u>che</u> ,                                                            |
| Inc               | creased wear is occuri<br>sponses, PLEASE IN                                  | ng, and may be associate<br>/ESTIGATE.Fuel dilution                                  | ed with change Cliqu<br>result has be                                                      | lez sur le bout                                         | on + situé                                     | à côté de Filt                                        | ers (Filtres). Ur                                                                    |
|                   | D                                                                             | 201412090835                                                                         | Dec 01, 20 NOUV                                                                            | elle fenêtre s'o                                        | uvre, entrez                                   | <u>e le nom de vo</u>                                 | otre filtre et cliqu                                                                 |
| -                 | 1 A 1 11 11 11                                                                | 11 1 1 1 2 2 1 2                                                                     |                                                                                            |                                                         | sur Save (F                                    | nregistrer)                                           |                                                                                      |

|                   |                                                                                |                                                                                            |                                                                                         |                                                           |                                                 | Select Lai<br>Frank Gilboy → La                           | nguage English <del>v</del><br>ast login on 06/25/201 |
|-------------------|--------------------------------------------------------------------------------|--------------------------------------------------------------------------------------------|-----------------------------------------------------------------------------------------|-----------------------------------------------------------|-------------------------------------------------|-----------------------------------------------------------|-------------------------------------------------------|
|                   | HOME SAMPLES E                                                                 | QUIPMENT LABELS REP                                                                        | ORTS PREFERENCES A                                                                      | ADMIN                                                     |                                                 | Quick Search                                              | Need Help ?                                           |
| ox                | Search                                                                         |                                                                                            |                                                                                         |                                                           |                                                 |                                                           |                                                       |
| Sample            | e Search                                                                       |                                                                                            |                                                                                         |                                                           |                                                 | Filters                                                   |                                                       |
| Quick             | filter her 🔍                                                                   | 🗶 Export XI                                                                                | _S 🛛 🔀 Print Repor                                                                      | t(s) <b>O</b> Show/hide                                   | columns                                         |                                                           | • <b>+</b> Ø                                          |
| + Advai           | nced Search                                                                    |                                                                                            |                                                                                         |                                                           |                                                 | Select Filter                                             | Codo                                                  |
|                   | Severity                                                                       | Sample Number                                                                              | Sampled Date                                                                            | Received Date                                             | Unit ID                                         |                                                           | Code                                                  |
|                   | D                                                                              | 201412100234                                                                               | Dec 01, 2014                                                                            | Dec 10, 2014                                              | 605                                             | Mack                                                      | CV713                                                 |
| Inc               | creased wear is occur<br>nfirm results. When C                                 | ing, and may be associate<br>C or D codes are present, th                                  | d with changes in viscosi<br>ne following is recommend                                  | ty grade. Suggest checkir<br>ded, if not done at time of  | ng operating condition<br>sampling. Change oil  | s.Elevated level of Si id<br>I, and filters (if applicabl | con could indicate tl<br>le), to remove conta         |
|                   | D                                                                              | 201412091572                                                                               | Nov 28, 2014                                                                            | Dec 09, 2014                                              | 19470                                           | Ford                                                      | F550SD                                                |
| Ex<br>pos         | ccessive fuel dilution on sitive result, please R                              | could reduce lubricity which<br>RESAMPLE IMMEDIATELY                                       | could lead to excessive<br>( to verify results. If this                                 | wear. Suggest checking f<br>result has been confirmed     | or defective injectors<br>by 1 or more prior po | and other sources of fu                                   | uel leaks.Increased<br>ASE INVESTIGATE                |
|                   | D                                                                              | 201412091567                                                                               | Nov 20, 2014                                                                            | Dec 09, 2014                                              | 19461                                           | Ford                                                      | F750 SD                                               |
| Iro<br>inc<br>off | on and Chromium leve<br>crease in viscosity. Cl<br>f-line filtration if availa | Is are elevated. Possible s<br>heck for proper operating c<br>ble. Closely monitor unit ar | ources of wear (if applica<br>onditions.Nickel level is e<br>nd resample at one balf th | ble) could be rings (cast),<br>elevated. Possible sources | cylinders or perhaps<br>of wear (if applicable  | gears, crankshaft, wr<br>e) could be valve guid s         | t pins, cam shaft, v<br>s, bearings and or s          |
|                   | С                                                                              | 201412091323                                                                               | Nov 26, 20                                                                              | otre filtre est ma                                        | intenant enre                                   | gistré. Pour u                                            | tiliser c <u>e filtre</u>                             |
| Inc<br>res        | creased wear is occur<br>sponses, PLEASE IN                                    | ing, and may be associate<br>VESTIGATE.Fuel dilution r                                     | d with change enre                                                                      | gistré, <b>sélectio</b>                                   | nnez-le dans                                    | la liste déroula                                          | ante sous Filte                                       |
|                   | D                                                                              | 201412090835                                                                               | Dec 01, 20                                                                              | Filtres). Une foi                                         | s le filtre sele                                | ectionne, les re                                          | sultats de la                                         |
| Ex                | cessive fuel dilution of                                                       | could reduce lubricity which                                                               | n could lead to                                                                         | recherch                                                  | ie s'affichent                                  | automatiquem                                              | ent.                                                  |

| Cast<br>A E | TOL<br>BCHECK<br>Nextgeneration |                       |             |                                                                 |                  |      | Frank Gilb       | Sel  | ect Language | English+<br>on 06/25/2015 |
|-------------|---------------------------------|-----------------------|-------------|-----------------------------------------------------------------|------------------|------|------------------|------|--------------|---------------------------|
|             | HOME SAMPLES EQU                | IPMENT LABELS REPORTS | 9 PREFERENC | ES ADMIN                                                        |                  |      | Quick Sea        | arch |              | Need Help 🥐               |
| rowse       | Tree Find Units                 |                       |             |                                                                 |                  |      |                  |      |              |                           |
| ×           | Clear 💽 New Sar                 | mples Download        | Equipment   |                                                                 | V                |      | Filters          |      | •            | + 0                       |
|             | Customer                        | Worksite              | Unit        | ID                                                              | Unit Manufacture | r    | Unit Model       |      | Compo        | onent                     |
|             | x                               | x                     |             | x                                                               | Caterpillar      | x    |                  | x    | Engine       | x                         |
|             | Pleasants Excavating Com        | PLEASANTS EXCAVATING  | PR-53       |                                                                 | Caterpillar      |      | CB34             |      | ENGINE       | A                         |
|             | Pleasants Excavating Com        | PLEASANTS EXCAVATING  | P-86        |                                                                 | Caterpillar      |      | 621B PAN         |      | ENGINE       |                           |
|             | Stewart & Tate Inc.             | YORK, PA              | 1044        |                                                                 | Caterpillar      |      | 320CL            |      | ENGINE       | E                         |
|             | Coolsprings Stone Supply        | UNIONTOWN             | T32         |                                                                 | Caterpillar      |      | 775D             |      | ENGINE       |                           |
|             | Pleasants Excavating Com        | PLEASANTS EXCAVATING  | PV-21       |                                                                 | Caterpillar      |      | AP-1055D         |      | ENGINE       |                           |
|             | American Paving Corp.           | SHOP                  | 4008        |                                                                 | Caterpillar      |      | IT38G            |      | ENGINE       |                           |
|             | Acme Lubricants Site 2          | Smithville, PA        | CAT LOA     |                                                                 |                  |      |                  |      |              |                           |
|             | Acme Construction Co. In        | MOUNTVILLE, PA        | D8R-1       | Pour c                                                          | réer un filtre s | OUS  | s Equipment (M   | late | ériel), cliq | uez sur                   |
|             | Hoover Truck Repair             | HOOVER TRUCK REPAIR   | STEVE       | onglet <b>Fi</b>                                                | nd Units (Tro    | )UV  | er des unités).  | V    | ous pouv     | ez ensuite                |
|             | Cherry Hill Construction        | JESSUP MD             | R00-0       | exécuter                                                        | une recherch     | e à  | l'aide des 6 pro | opr  | iétés du l   | naut. Une                 |
|             | Stewart & Tate Inc.             | YORK, PA              | 6025 fC     | fois que vous avez entré vos critères de recherche, les résulta |                  |      |                  |      |              | es résultats              |
|             | Stewart & Tate Inc.             | YORK, PA              | 1045        |                                                                 | s'a              | ffic | nent au-dessou   | S.   |              |                           |

### Accès aux filtres par l'onglet Equipment (Matériel)

| 6   | Casi       | trol _                   |                       |                |            |                      |                | Sele   | t Language | English <del>-</del> |
|-----|------------|--------------------------|-----------------------|----------------|------------|----------------------|----------------|--------|------------|----------------------|
| L   | 4 <i>E</i> | BCHECK                   | Add Filter            |                |            |                      | ×              | by 🗸   | Last login | on 06/26/2015        |
|     |            | HOME SAMPLES E           |                       |                |            |                      |                | rch    |            | Need Help (?)        |
|     |            |                          | Save current search a | s a new filter |            |                      |                |        |            | Ŭ                    |
| Bro |            | Tree Find Units          | - 10                  |                |            |                      |                |        |            |                      |
|     |            |                          |                       |                |            |                      |                |        |            |                      |
|     |            |                          |                       |                |            |                      |                |        |            |                      |
|     | ×          | Clear 🛛 🔂 New            |                       |                |            |                      |                |        |            | + 0                  |
|     |            | Customor                 |                       |                |            | Sa                   | Cancel         |        | Com        | mont                 |
|     |            | Customer                 |                       |                |            |                      |                | -      | Com        |                      |
|     |            | x                        | x                     |                | X          | Caterpillar          |                | x      | Engine     | x                    |
|     |            | Pleasants Excavating Cor | PLEASANTS EXCAVATING  | PR-53          |            | Caterpillar          | CB34           |        | ENGINE     | Â                    |
|     |            | Pleasants Excavating Cor | PLEASANTS EXCAVATING  | P-86           |            | Caterpillar          | 621B PAN       |        | ENGINE     |                      |
|     |            | Stewart & Tate Inc.      | YORK, PA              | 1044           |            | Caterpillar          | 320CL          |        | ENGINE     | Ξ                    |
|     |            | Coolsprings Stone Supply | UNIONTOWN             | Т32            |            | Caterpillar          | 775D           |        | ENGINE     |                      |
|     |            | Pleasants Excavating Cor | PLEASANTS EXCAVATING  | PV-21          |            | Caterpillar          | AP-1055D       |        | ENGINE     |                      |
|     |            | American Paving Corp.    | SHOP                  | 4008           |            | Caterpillar          | IT38G          |        | ENGINE     |                      |
|     |            | Acme Lubricants Site 2   | Smithville, PA        | CAT LOADER 988 |            | Caterpillar          | 988B           |        | ENGINE     |                      |
|     |            | Acme Construction Co. In | MOUNTVILLE, PA        | D8R-1          |            |                      |                |        | /=         |                      |
|     |            | Hoover Truck Repair      | HOOVER TRUCK REPAIR   | STEVE Cliqu    | ez s       | ur le bouton + sit   | ue a cote de   | Filter | s (Filtres | b) pour créer        |
|     |            | Cherry Hill Construction | JESSUP MD             | R00-00         | ۱٥u۷<br>ام | eau filtre. Une no   | buvelle tenetr | eso    | uvre, ent  | rez le nom           |
|     |            | Stewart & Tate Inc.      | YORK, PA              | 6025           | 0          | e votre littre et ci | iquez sur Sa   | ve (E  | megisti    | er).                 |

| Gerasti<br>LAB | CHECK                       |                    |             |          |                 |               | Select<br>Frank Gilboy <del>v</del> | Language (<br>Last login | English•<br>on 06/26/2015 |  |  |  |
|----------------|-----------------------------|--------------------|-------------|----------|-----------------|---------------|-------------------------------------|--------------------------|---------------------------|--|--|--|
|                | Home samples equipm         | ENT LABELS REPORTS | PREFERENCES | ADMIN    |                 |               | Quick Search                        |                          | Need Help ?               |  |  |  |
| New San        | nples History/Status        |                    |             |          |                 |               |                                     |                          |                           |  |  |  |
|                | Filters                     |                    |             |          |                 |               |                                     |                          |                           |  |  |  |
| + Fas          | : Fill                      |                    |             |          |                 | 1             |                                     |                          |                           |  |  |  |
|                | Unit ID/Component           | Sampled Date       | Unit Age    | Lube Age | Age Units       |               | Lube                                | Lul                      | be Added                  |  |  |  |
| Ê              | 1044 ENGINE                 | Jun 26, 2015       | 8000        | 291      | Hrs             | CASTROL "TECT | ION EXTRA" 15W                      | ٩                        |                           |  |  |  |
| L              | ast Sample: 10/24/2014      | Tracking N         | lumber:     | Filter C | Filter Changed: |               |                                     | Comment:                 |                           |  |  |  |
|                | Unit Age:7709<br>Lube Age:0 |                    |             | Yes      | <b>_</b>        |               |                                     |                          |                           |  |  |  |
|                |                             |                    |             | Lube     | Lube Service:   |               |                                     |                          | 10                        |  |  |  |
|                |                             |                    |             | Sampled  |                 |               |                                     |                          |                           |  |  |  |

Vous pouvez accélérer la création d'étiquettes en créant un filtre sous l'onglet Labels (Étiquettes). Remplissez d'abord les **champs obligatoires** indiqués en jaune. Pour enregistrer ce filtre, cliquez sur le bouton +.

| Castrol                    |                |                     |           |                             |                                   | Select Lan                   | guage English <del>-</del>       |
|----------------------------|----------------|---------------------|-----------|-----------------------------|-----------------------------------|------------------------------|----------------------------------|
| LABCHECK                   | Add Filter     |                     |           |                             | ×                                 | Frank Gilboy 👻 🛛 La          | st login on 06/26/2015           |
| HOME SAMPLES EQUIPME       | EN             |                     |           |                             |                                   | Quick Search                 | Need Help ?                      |
|                            | Save current s | earch as a new filt | er        |                             |                                   |                              | 511                              |
| New Samples History/Status | Demo Labels Fi | ter                 |           |                             |                                   |                              |                                  |
|                            |                |                     |           |                             |                                   |                              |                                  |
| 🛱 Remove All 🛛 💐 Submit    | Sa             |                     |           |                             |                                   | requ                         | ired fields                      |
|                            |                |                     |           | Sav                         | e Cancel                          |                              |                                  |
| + Fast Fill                |                |                     |           |                             |                                   |                              |                                  |
| Unit ID/Component          | Sampled Date   | Unit Age            | Lube Age  | Age Units                   | L                                 | ube                          | Lube Added                       |
| 1044 ENGINE                | Jun 26, 2015   | 8000                | 291       | Hrs                         | CASTROL "TECTION                  | N EXTRA" 15W Q               |                                  |
| Last Sample:10/24/2014     | Tracking       | Number:             | Filter Ch | anged:                      |                                   | Comment:                     |                                  |
| Unit Age:7709              |                |                     | Yes       | •                           |                                   |                              |                                  |
| Lube Age.0                 |                |                     | Uner      | nouvelle fe<br>filtre et cl | nêtre s'ouv<br>iquez sur <b>S</b> | re, entrez le<br>Save (Enreg | nom de votre<br>i <b>strer).</b> |

|                                                                    |                                                                                   | Frank Gilboy 🗸                                                                                                   | English-<br>Last login on 06/26/2015                                         |
|--------------------------------------------------------------------|-----------------------------------------------------------------------------------|----------------------------------------------------------------------------------------------------|------------------------------------------------------------------------------|
| HOME SAMPLES EQUIPMENT LABE                                        | IS REPORTS PREFERENCES                                                            | ADMIN                                                                                                    | QNeed<br>Help (2)                                                            |
| New Samples History/Status                                         |                                                                                   |                                                                                                    |                                                                              |
| Status Report Print Labels                                         | 1  2 Label Sheet Start Position                                                   | Filters                                                                                                    | • <b>+</b> Ø                                                                 |
| + Filter History Select Date Range                                 |                                                                                   |                                                                                                    |                                                                              |
| ● Today ○ Last 30 Days ○ Last 60 Days<br>Earliest:<br>MMM dd, yyyy | <ul> <li>Only Samples in Date Range</li> <li>Latest:</li> </ul>                   | e<br>MMM dd, yyyy                                                                                                |                                                                              |
| Add Filters                                                        |                                                                                   |                                                                                                    |                                                                              |
| Component Unit ID                                                  | Worksite                                                                          | Tracking Number                                                                                                  | Status                                                                       |
|                                                                    | Submit Search Criteria                                                            | Reset Form                                                                                                    | •                                                                            |
| UnitSampledID/ComponentDate                                        | Accélérez la reche<br>l'onglet <i>History/Stat</i><br><i>Filter History (Hist</i> | erche d'échantillons soumis e<br><b>us (Historique/statut)</b> . Pour<br><b>orique filtre)</b> pour élargir le t | en créant un filtre sous<br>commencer, cliquez su<br>ableau de la recherche. |

| Castrol<br>ABCH<br>NEXTGEN                         | ECK                        |                  |         |                   |                              |             | Frank Gilboy 🗸                      | English                                       |
|----------------------------------------------------|----------------------------|------------------|---------|-------------------|------------------------------|-------------|-------------------------------------|-----------------------------------------------|
| НОМЕ                                               | SAMPLES I                  | EQUIPMENT L      | ABELS   | REPORTS           | PREFERENCES                  | ADMIN       |                                     | QNee<br>Heln                                  |
| w Samples                                          | History/State              | a                |         |                   |                              |             |                                     |                                               |
| Status F                                           | Report                     | Print Labels     | 1       | • 9 L             | abel Sheet<br>Start Position |             | Filters                             | - + 0                                         |
| Select Date                                        | Range                      |                  |         |                   |                              |             |                                     |                                               |
| Today     Today     Earliest:     MMN  Add Eilters | Last 30 Days<br>1 dd, yyyy | © Last 60 Da     | iys 🔘 O | )nly Sampl        | es in Date Range<br>Latest:  | 1M dd, yyyy |                                     |                                               |
| Component                                          | Unit                       | <b>ID</b><br>345 |         | Wor               | ksite                        | Tracking    | Number                              | Status                                        |
| ID/Co                                              | Unit<br>omponent           | Sampled<br>Date  | Submit  | t Search (        | Criteria Res                 | et Form     | Lubo                                |                                               |
| 1235                                               | ENGINE                     | 06/25/2015       | 5       | Remplis<br>que le | sez une ou<br>es propriétés  | sont en     | s des options d<br>trées, cliquez : | ie propriete. Une<br>sur <b>Submit Sear</b> d |
| Lac                                                | ŀ                          | Trackin          |         |                   | 0.11.1.10                    |             |                                     |                                               |

| Cas      | trol                                  |                  |                      |                                |                                |                              | _                          | 💷 English+               |
|----------|---------------------------------------|------------------|----------------------|--------------------------------|--------------------------------|------------------------------|----------------------------|--------------------------|
| LAE      | NEXTGENER Add                         | Filter           |                      |                                |                                | :                            | × st login (               | on 12/19/2014            |
|          | HOME                                  |                  |                      |                                |                                |                              |                            | <b>Q.</b> (?)            |
| New Or   | Save                                  | current search a | s a new filter       |                                |                                |                              |                            |                          |
| New Sa   | Demo                                  | o Engine Labels  |                      |                                |                                |                              |                            |                          |
|          | Status Rep                            |                  |                      |                                |                                |                              |                            |                          |
| <b>S</b> | Small Labels                          |                  |                      |                                | Sa                             | Cancel                       |                            |                          |
| + Fil    | ter History                           |                  |                      |                                | 50                             |                              |                            |                          |
| Se       | lect Date Range                       | a Last 60 Davis  | a Only Sam           | onles in Date Pan              |                                |                              |                            |                          |
| Ear      | rliest:                               |                  |                      | Latest:                        | <i>j</i> c                     |                              |                            |                          |
| Ad       | d Filters                             |                  |                      |                                |                                |                              |                            |                          |
| Co       | mponent Un                            | it ID            | w                    | /orksite                       | Tracking Nu                    | nber                         | Status                     |                          |
| hy       | ydraulic                              |                  |                      |                                |                                |                              |                            | -                        |
|          |                                       |                  | Submit Sear          | ch Criteria 🛛 🛛 🤅              | Reset Form                     |                              |                            |                          |
|          | Unit<br>ID/Component                  | Sampled<br>Date  | Unit Age             | Lube Age                       | Age                            | Lube                         |                            | Lube                     |
|          | 206 ENGINE                            | 12/19/2014       | Cliquez s<br>nouveau | ur le bouton<br>filtre. Une no | + situé à côt<br>ouvelle fenêt | é de Filters<br>e s'ouvre, e | (Filtres) p<br>entrez le n | our créer un om de votre |
|          | Last<br>Sample: <sup>05/18/2011</sup> | Trackin<br>E2014 |                      | filtre et                      | cliquez sur S                  | Save (Enreg                  | gistrer).                  |                          |

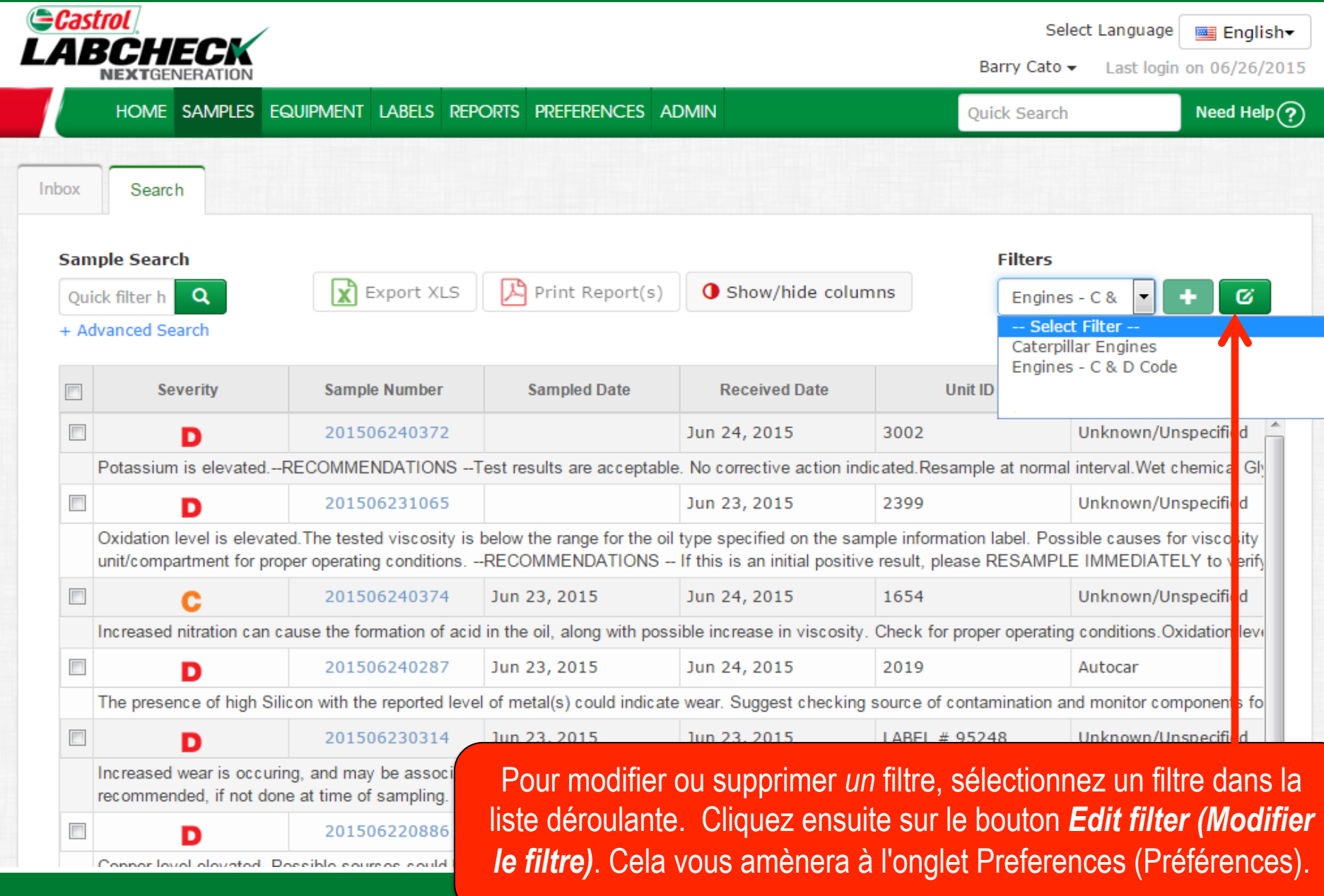

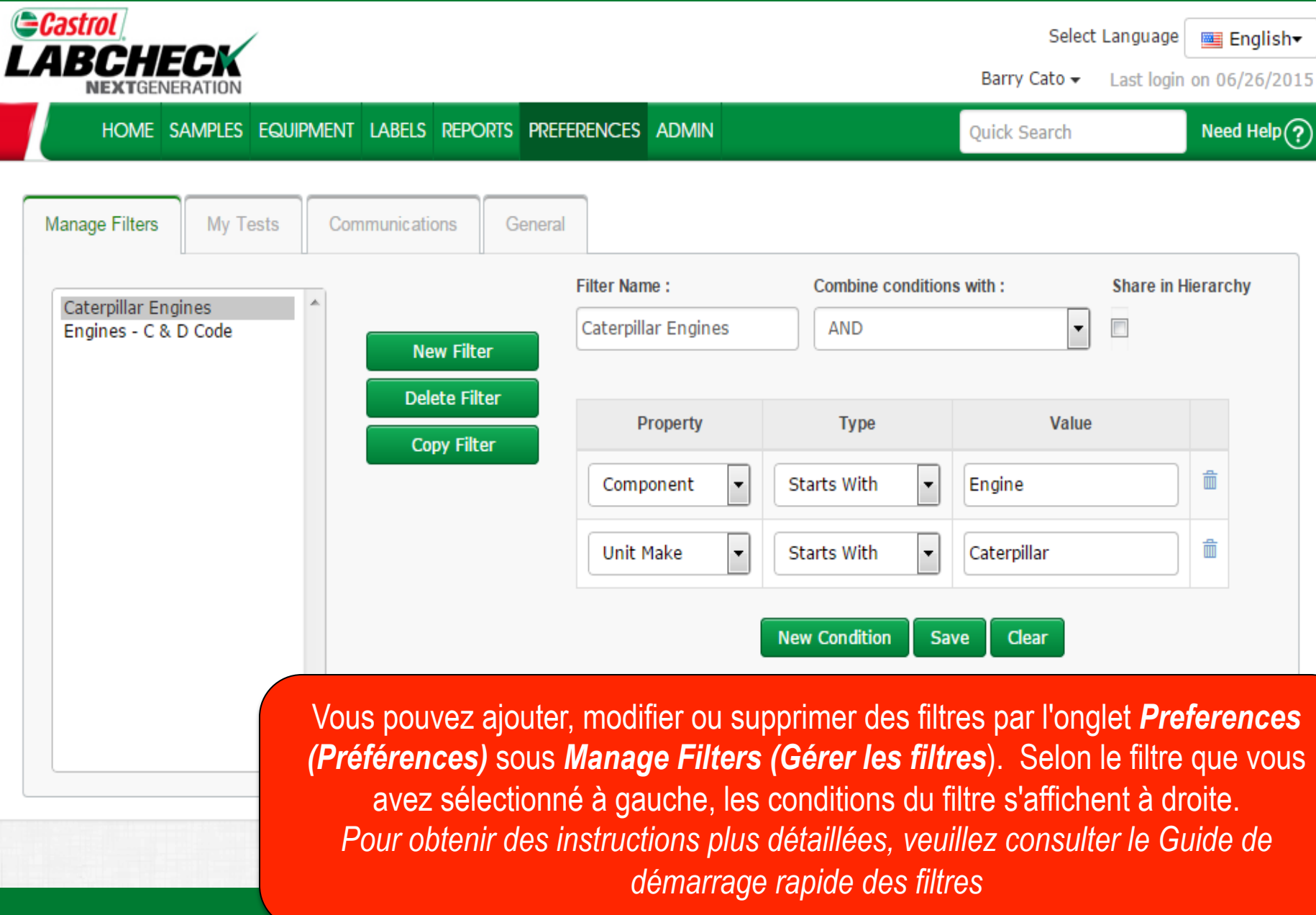

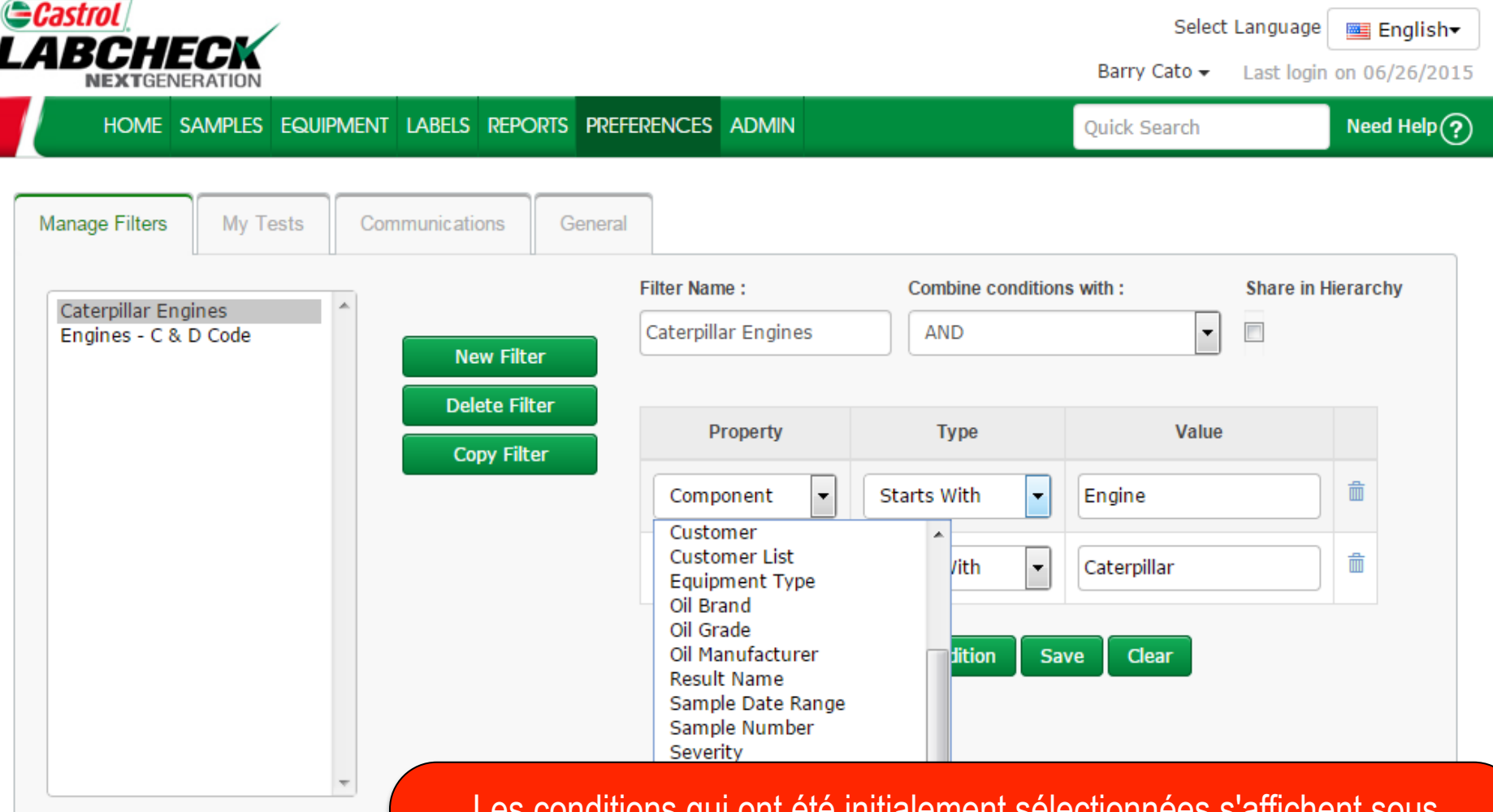

Les conditions qui ont été initialement sélectionnées s'affichent sous **Property (Propriété**). Pour modifier une propriété, sélectionnez la liste déroulante et choisissez parmi les options ci-dessous. Lors de la modification d'une propriété, les champs **type** et **value (valeur)** doivent être mis à jour pour refléter la propriété qui a été choisie.

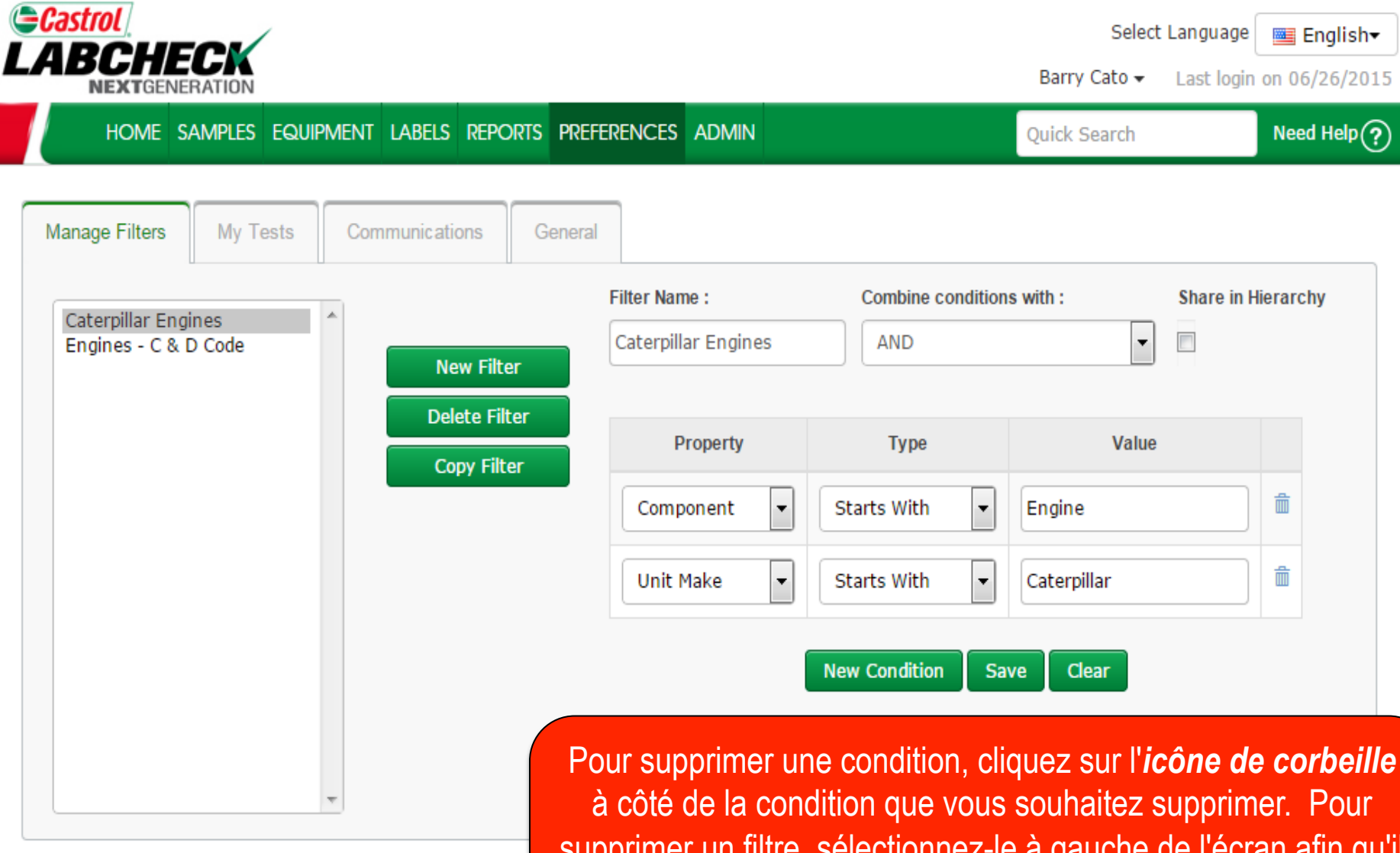

supprimer un filtre, sélectionnez-le à gauche de l'écran afin qu'il soit surligné en gris, puis cliquez sur le bouton **Delete Filter** (Supprimer le filtre).

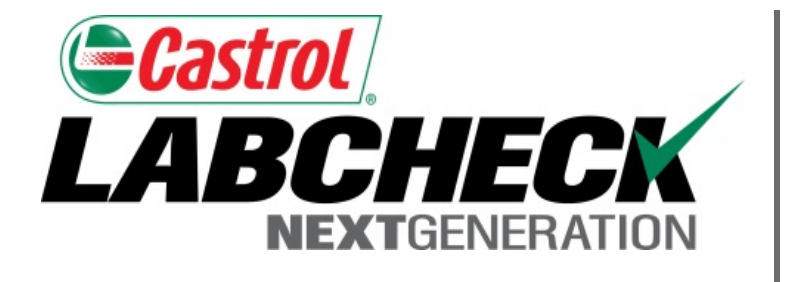

#### SERVICE DE DÉPANNAGE DE LABCHECK :

Téléphone : 1-866-522-2432

Courriel : LabcheckSupport@AnalystsInc.com

### www. LabcheckResources.com